## 网站备案

# 用户指南(公安备案和经营性备案)

文档版本08发布日期2023-12-30

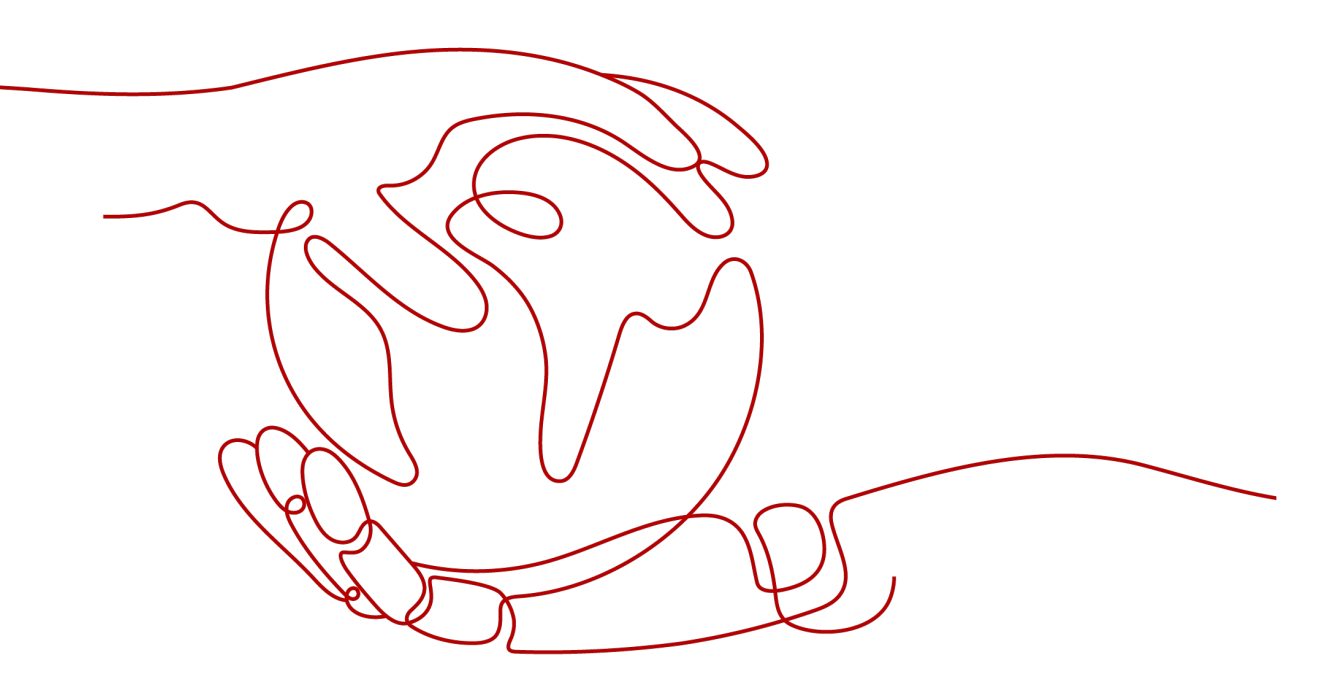

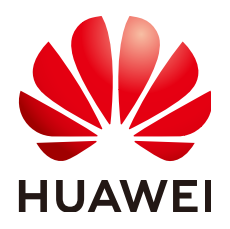

## 版权所有 © 华为技术有限公司 2025。保留一切权利。

非经本公司书面许可,任何单位和个人不得擅自摘抄、复制本文档内容的部分或全部,并不得以任何形式传播。

### 商标声明

## 注意

您购买的产品、服务或特性等应受华为公司商业合同和条款的约束,本文档中描述的全部或部分产品、服务或 特性可能不在您的购买或使用范围之内。除非合同另有约定,华为公司对本文档内容不做任何明示或暗示的声 明或保证。

由于产品版本升级或其他原因,本文档内容会不定期进行更新。除非另有约定,本文档仅作为使用指导,本文 档中的所有陈述、信息和建议不构成任何明示或暗示的担保。

# 安全声明

## 漏洞处理流程

华为公司对产品漏洞管理的规定以"漏洞处理流程"为准,该流程的详细内容请参见如下网址: https://www.huawei.com/cn/psirt/vul-response-process 如企业客户须获取漏洞信息,请参见如下网址: https://securitybulletin.huawei.com/enterprise/cn/security-advisory

| 1备案号悬挂                        | 1  |
|-------------------------------|----|
| 2公安备案                         | 2  |
| 3 公 <del>安备案信息填写</del>        | 4  |
| 4 经营性备案                       | 13 |
| 5 公安备案和经营性备案 FAQ              | 14 |
| 5.1 公安备案 FAQ                  | 14 |
| 5.2 "ICP 备案"与"经营性 ICP 许可证"的区别 |    |
| 5.3 "ICP 备案"与"公安备案"的区别        |    |
| 6 如何获取"等保证明"                  | 17 |
| 7 如何获取"接入商资质材料"               | 19 |

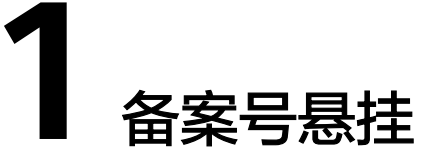

ICP备案成功后,互联网服务信息需要悬挂备案编号并添加超链接跳转至工信部 beian.miit.gov.cn。

## 为什么要悬挂备案号?

根据《非经营性互联网信息服务备案管理办法》第十三条非经营性互联网信息服务提 供者应当在其网站开通时在主页底部的中央位置标明其备案编号,并在备案编号下方 按要求链接信息产业部备案管理系统网址,供公众查询核对。

#### 未悬挂的会有什么影响?

根据《非经营性互联网信息服务备案管理办法》未在其备案编号下方链接信息产业部 备案管理系统网址的,或未将备案电子验证标识放置在其网站指定目录下的,由住所 所在地省通信管理局责令改正,并处5千元以上1万元以下罚款。

#### 怎么样悬挂正确备案号?

如果您不知道怎么样悬挂ICP备案号,可在华为云市场搜索相关代办服务,由专业人员 为您悬挂ICP备案号。详情请参考"<mark>添加悬挂网站备案号</mark>"。通用代码如下:

#### 🛄 说明

通用代码:

<a href="https://beian.miit.gov.cn/" target="\_blank">您的备案号</a> 示例代码:

<a href="https://beian.miit.gov.cn/" target="\_blank">黔ICP备20\*\*\*60号-1</a> <a href="https://beian.miit.gov.cn/" target="\_blank">粵A2-20\*\*\*05号-1</a>

• 若您还需了解更多备案号知识,请参考ICP备案后,还需要做什么。

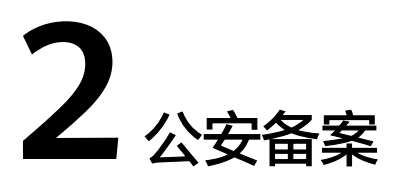

依据《计算机信息网络国际联网安全保护管理办法》第十二条 互联单位、接入单位、使用计算机信息网络国际联网的法人和其他组织(包括跨省、自治区、直辖市联网的单位和所属的分支机构),应当自网络正式联通之日起30日内,到所在地的省、自治区、直辖市人民政府公安机关指定的受理机关办理备案手续。

互联网信息服务在工信部备案成功后,需在互联网信息服务(网站/App)开通之日起 30日内登录全国互联网安全管理服务平台提交公安备案申请。

#### 🛄 说明

履行公安备案时,请确保您的互联网信息服务已完成ICP备案并取得工信部备案号,且互联网信 息服务(网站/App)能正常访问。

## 公安备案操作指南

请在互联网信息服务(网站/App)备案成功后,互联网信息服务(网站/App)开通之 日起30日内登录**全国互联网安全管理服务平台**,在**全国互联网安全管理服务平台**首页 用户登录底部下载《网站备案指引》,并提交公安备案申请。

申请公安备案时涉及的相关信息,请参见公安备案信息填写。

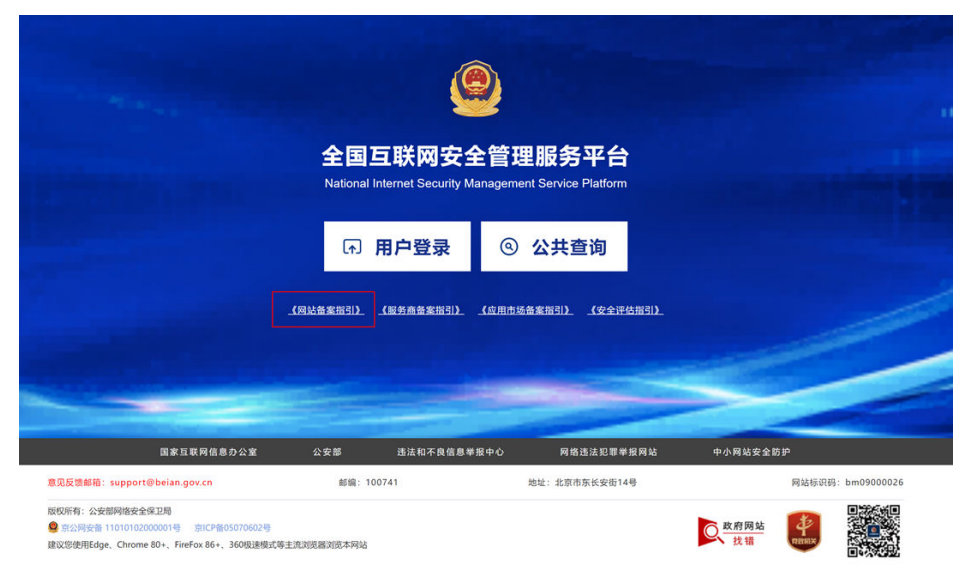

图 2-1 全国互联网安全管理服务平台首页

## 违规处理

请阅读全国互联网安全管理服务平台上相关政策法规。

## 相关链接

公安备案和经营性备案常见问题

# 3 公安备案信息填写

## 注册与登录

1. 在 **全国互联网安全管理服务平台**,单击用户登录。

**图 3-1** 用户登录

|                                     | 全国互联网安全                                | と管理服务平台<br>anagement Service Platform |                              |
|-------------------------------------|----------------------------------------|---------------------------------------|------------------------------|
|                                     | ন <b>用户登录</b>                          | ⑧ 公共查询                                |                              |
|                                     | _【网站备案指引】【服务商备案指引】<br>188              | 【应用市场备案指引】 【安全评估指<br>1905             | 81).                         |
|                                     |                                        | -                                     |                              |
| 国家互联网<br>意见反馈邮稿:support@beian.gov.d | 3倍息办公室 公安部 违法和不良信息举<br>:n 郎靖:100741    | 扱中心 网络违法犯罪举报网站<br>地址:北京市乐长安街14号       | 中小周結安金数算<br>周結板识码:bm09000026 |
| 版权所有:公安部网络安全保卫局                     | CP备05070602号<br>86+、360既速模式等主流测流器测流本网站 |                                       | <u>风 乾 府 陽 站</u>             |

2. 进入登录页面后,单击注册账号。如果您已经有全国互联网安全管理服务平台的账 号,可以直接登录。

- 个人备案请使用个人用户账号登录。
- 企业或单位备案请使用法人用户账号登录。

#### 图 3-2 注册账号

| 20日本         10日本         10日本         <                                                                                                    |                                                                                                    |
|----------------------------------------------------------------------------------------------------|----------------------------------------------------------------------------------------------------|
|                                                                                                    | 个人用户登录       法人用户登录         ●       FR1年9公式身份号码其他证件号用         ●       密用         ●       密用         ●       正規規定規定         ●       正規規定規定         ●       正規規定規定         ●       正規         ●       正規         ●       正規         ●       正規         ●       正規         ●       正規         ●       正規         ●       正規         ●       正規 |
| 文武府務協     北は:北京市东代安田14号 0 第1CP集業05070602号     武装     武装     武装     武装     武装     武装     武装     武装     武装     武装     武装     武装     武装     武法     武法  武法  武法  武法  武法  武法 | 選択利益時間時: bm09000013<br>001号                                                                                                    |

3. 根据页面提示填写信息,单击下一步。

#### **图 3-3** 填写信息

| 😰 中华人民共和国公安部                                       |                         |                     |      |      | 登录   注册 |
|----------------------------------------------------|-------------------------|---------------------|------|------|---------|
| ★ 2 回 一 体 化 在 终 政 多 服 多 平 台<br>公安部"互联网+政务服务"平台 2.0 | 首页 个.                   | 人办事 法人办事            | 直通警种 | 直通地方 | 便民应用    |
|                                                    |                         |                     |      |      |         |
| 山産用产                                               | 2 关右以证                  | 3                   | 注册元成 |      |         |
| 真实姓名:                                              | 请输入姓名                   |                     |      |      |         |
| 证件类型:                                              | 请选择证 > 请输入证件            | 卡号码                 |      |      |         |
| 登录密码:                                              | 至少包含以下3种类别:大写字母         | 建、小写字母、数 <i>@</i>   | \$   |      |         |
| 确认密码:                                              | 请确认密码                   |                     |      |      |         |
| 手机号码:                                              | 请输入手机号码                 |                     |      |      |         |
| 短信验证码:                                             | 请输入手机验证码                | 获取验证码               |      |      |         |
|                                                    | 我已阅读并同意《公安部"互联网+正<br>议》 | <b>改务服务"平台用户注册协</b> |      |      |         |
|                                                    | 下一步                     |                     |      |      |         |
|                                                    |                         |                     |      |      |         |
|                                                    |                         |                     |      |      |         |

4. 根据弹出二维码验证页面,请先扫描左侧二维码下载"公安一网通办" App,再使 用该 App 扫描右侧二维码进行实人认证。完成互联网安全管理服务平台的账号注册。

#### **图 3-4** 实人认证

| 个人注册 |               |                    |         |
|------|---------------|--------------------|---------|
|      | 🗸 创建用户        | 2 实名认证             | 3) 注册完成 |
|      | 为保护您的个人信息安全,请 | 您下载"公安一网通办"APP进行实人 | 认证      |
|      | 日码下载APP       | APPJE              | 码认证     |

5. 返回登录页面,单击用户登录。

**图 3-5** 关联账号

6. 输入您注册的账号、密码,以及验证码,单击登录。在实名认证步骤再次完成App 扫码认证。扫码认证完成后页面自动跳转至全国互联网安全管理服务平台页面(说明 您已注册成功 )。

7. 如果您之前在旧平台注册过账号,且账号的主体之前填写并审核通过了,在新平台 登录进去之后,您可以单击关联旧账号。

| 全国互联网安     National Internet Security I     | <b>全管理服务平台</b><br>Aanagement Service Platform |                                                                                                    |                                   | 金返回门户前页   当前主体<br>首页   我的 | : <b>智无主体   ⑧   ① 退出</b><br>业务办理 系统通知 |             |
|---------------------------------------------|-----------------------------------------------|----------------------------------------------------------------------------------------------------|-----------------------------------|---------------------------|---------------------------------------|-------------|
| <b>昆 我的申请</b>                               |                                               | 夏多》                                                                                                    | ◎ 系统通知                            |                           | 重多》                                   | 0<br>SBR    |
| 序号 业务类型                                     | 申請时间 审核状                                      | 态 审 操作                                                                                                    | 序号 通知标题                           | 状态 通知时间                   | 通知内容 操作                               | 0<br>\$17:m |
|                                             |                                               |                                                                                                    |                                   |                           |                                       |             |
| <mark>Binita Bingala Bingarp</mark><br>Aita | 我的小程序 安全评估                                    | ・ 提示 参加部分を学生会わればな 、 第 の 加制学校学生会わればな 、 取 、 第 の 加制学校学生会 の 、 第 の 、 和 の 、 和 の の の の | 回读主体<br>《劳,忽可以关制日数号<br>骑主体  关联日期号 |                           |                                       |             |
| 国家互联网信息の公室                                  | 公安部                                           | 违法和不良信息举报中心                                                                                                    | 网络测法犯罪举报网站                        | 中小网站安全防护                  | 网络501                                 |             |
|                                             |                                               |                                                                                                    |                                   |                           |                                       |             |
|                                             | 5070602間<br>56 <b>70602間</b> 式每主流的范围地区本网站     |                                                                                                    |                                   | <u>政府</u> 网站<br>技错        |                                       |             |

8. 在关联旧账号对话框中完成相关配置项设置后,单击确认完成旧账号绑定操作,把 之前的主体信息同步过来。

## 填写开办者主体信息

1. 在弹出的提示窗口中或登录 新增主体 页,进行申请主体。如下图所示:

• 若系统未自动提示,请您单击业务办理页签,单击新增主体,即可申请主体。

• 如果您在本平台已办理过业务,可以通过关联旧账号将信息同步到新账号。

**图 3-6** 新增主体

| 3 我的申请 —— 1 |             |      | 更多 >> - | □□ 系统通知 |    | _    |      | 更多 |
|-------------|-------------|------|---------|---------|----|------|------|----|
| 序号 业务类型     | 申请时间        | 审核状态 | 审 操作    | 序号 通知标题 | 状态 | 通知时间 | 通知内容 | 操作 |
|             |             |      |         |         |    |      |      |    |
|             |             |      |         |         |    |      |      |    |
| a 我的网站 我的   | APP 我的小程序 安 | 全评估  |         |         |    |      |      |    |
| +           |             |      |         |         |    |      |      |    |
| ·           |             |      |         |         |    |      |      |    |

2.在开办主体管理页面,根据实际需求,填写开办主体的相关信息。

图 3-7 填写开办主体信息

|                                             | 答理服务亚马                     |                             | é          | 3 返回门户首页 | 当前主体:  | 暂无主体   ⑧]  | 庞**   () 退出 |
|---------------------------------------------|----------------------------|-----------------------------|------------|----------|--------|------------|-------------|
| National Internet Security M                | anagement Service Platform | n                           |            | 首页       | 我的     | 业务办理<br>   | 系统通知        |
| <ul><li>☆ 我的 ~</li><li>☆ 开办主体管理 ^</li></ul> | 开办主体管理 > 新增主(<br>新增主体      | \$                          |            |          |        |            |             |
| 新増主体                                        | 开办主体信。 * 开办主体性质            | <b>息</b><br>单位              | ✓ ★ 请选择    |          |        |            | v           |
| 交更主钟<br>注销主体                                | 主办单位信/<br>* 主办单位名称         | 主办单位名称                      |            |          |        |            |             |
| 移交主体                                        | * 主办单位证件类型                 | 主办单位证件类型                    | * 主办单位证件号  | 主办单位证件   | +号     |            |             |
| ⊗ 网站业务 ~                                    |                            | +                           |            |          |        |            |             |
| 器 APP业务 ~                                   |                            | 支持png,jpeg,jpg格式,文件大小不超过5MB |            |          |        |            |             |
| ⊘ 小程序业务 ~                                   | * 单位办公地址                   | 单位办公地址                      | * 单位办公详细地址 | L ① 请填写符 | 5道、镇信息 | 如 xx街道xx路x | x믁, xx      |
| 🔄 服务商业务 🛛 🗸 🗸                               | 单位注册地址                     | 单位注册地址                      | 单位注册详细地址   | E ① 请填写符 | 5道、镇信息 | 如 xx街道xx路x | x믁, xx      |
| 器 应用市场业务 ~                                  | * 法定代表人姓名                  | 法定代表人姓名                     |            |          |        |            |             |
| ⊘ 安全评估 ~                                    | ─── 负责人信息                  |                             |            |          |        |            |             |
|                                             | * 负责人姓名                    | 负责人姓名                       | * 负责人证件类型  | 负责人证件类   | 世      |            | V           |

3. 根据页面提示逐步操作。

- 开办主体性质选择为个人,请按需填写负责人信息。
- 开办主体性质选择为单位,请按需填写主办单位信息和负责人信息。

4. 根据主体信息填写要求,进行填写后单击提交审核,弹窗出现新办网站申请、新增 App等。

## ⚠ 注意

新增主体的审核时间为2~3个工作日。

请根据备案需求选择备案类型,以下请参考新办网站申请、新办App申请。

## 填写新办网站申请

- 1. 登录全国互联网安全管理服务平台,点击右上角"业务办理"。
- 2. 在全国互联网安全管理服务平台左侧导航栏,选择网站业务 > 新办网站申请。
- 在新办网站申请页面的开办主体配置向导页,按需填写负责人信息,单击下一步。

#### 图 3-8 选择新版网站申请

| 全国互联<br>National Internet S | 网安全<br>Security Ma | 管理服务平台<br>nagement Service Platform |              | עם זו ושפע ש | 首,        | 页 我的  | 业务办理 | 系统通知 |
|-----------------------------|--------------------|-------------------------------------|--------------|--------------|-----------|-------|------|------|
| <b>谷</b> 我的                 | ~                  | 网站业务 > 新办网站申请                       | <u></u><br>月 |              |           |       |      |      |
| 开办主体管理                      | ~                  | 新办网站申请                              |              |              |           |       |      |      |
|                             | ^                  |                                     | 开办主体         | 网站基本信息       | 网站负责人     | 提示说   | 明    |      |
| 新办网站申请                      |                    |                                     | $\bigcirc$   |              |           |       |      |      |
| 变更网站                        |                    |                                     | 01           |              |           |       |      |      |
| 注销网站                        |                    | ● 负责人信息                             |              |              |           |       |      |      |
|                             |                    | *负责人姓名                              |              |              | *负责人证件类型  |       |      | ```  |
| TAPP亚方                      | ř                  | * 负责人证件号码                           |              |              | *负责人证件有效期 | 请选择日期 | ti i | 长期有效 |
| @ 小程序业务                     | ~                  |                                     |              |              |           |       |      |      |

#### 门 说明

如果您已完成开办主体信息填写,则平台会自动拉取已有的主体负责人信息。主体负责人 信息与您实际备案所用信息保持一致。

4. 在新办网站申请页面的网站基本信息配置向导页,您可以参考以下信息完成相关信 息填写,完成后单击下一步。

- 互联网信息服务(网站/App)名称:请填写真实互联网信息服务(网站/App)名称。
- 工信部备案号:请登录华为云备案系统查看已取得的ICP网站/App备案号。
- 互联网信息服务(网站/App)开通日期:首次备案通过日期(可在工信部网站公 共查询审核通过时间)。
- 主域名:请填写真实已备案域名。
- 域名证书:请联系域名注册商获取,或至域名注册商域名管理后台获取。详细指导,请参见域名证书。
- 从域名:能访问该互联网信息服务(网站/App)的其它域名。
  - IP:请填写备案服务器的公网IP地址。 该地址就是备案时填写的IP地址,您可以登录**华为云备案系统**,在"我的备案 > 已成功备案的订单 > 网站信息"里查询。详情请参见公<mark>安备案FAQ</mark>。

**图 3-9** 网站信息

| 网站信息      |                             |          |           |   |          |
|-----------|-----------------------------|----------|-----------|---|----------|
| * 网站名称    | 请填写真实的网站名称                  |          |           |   |          |
| * 工信部备案号  | 请填写                         | *网站开通日期  | 请选择网站开通日期 |   |          |
| * 主域名     | 请填写网站的主域名(如:test.com)       |          |           |   |          |
| * 域名证书    | +                           |          |           |   |          |
|           | 支持png.jpeg.jpg格式,文件大小不超过5MB |          |           |   |          |
| * 域名证书有效期 | 开始日期 结束日期 白                 |          |           |   |          |
| 从域名       | 本网站注册使用的其他域名                |          |           | 0 | <b>(</b> |
| * IP      | 请输入                         |          |           |   | <b>(</b> |
| 市值 ①      | 请填写                         | 月活用户数量 ① | 请填写       |   |          |

## 网络接入服务商信息

若您的主机是在华为云购买,办理公安备案的域名是通过华为云在工信部备案,华为 云信息如下:

- 接入商所属地区管辖: 境内
- 接入商所属区域:贵州省 贵阳市 花溪区
- 名称:选择"其他",并手动输入"华为云计算技术有限公司"
- 网络接入商联系电话: 4000 955 988
- 网络接入方式:租赁虚拟空间

图 3-10 网络接入服务商(以华为云为例)

| 网络接入服务商    | 查询网络接入服务商    |   |          |                 |   |
|------------|--------------|---|----------|-----------------|---|
| *接入商所属地区管辖 | 境内           | v | *接入商所属地区 | 贵州省 / 贵阳市 / 花溪区 | ~ |
| * 名称       | 其他           | v | * 名称     | 华为云计算技术有限公司     | 0 |
| * 联系电话     | 4000 955 988 | 0 |          |                 |   |
| *网站接入方式    | 租赁虚拟空间       |   |          |                 | V |

## 域名注册服务商信息

若您办理公安备案的域名是通过华为云注册,华为云信息如下:

| 服务商信<br>息分类       | 服务商信息 |    |    |    |
|-------------------|-------|----|----|----|
| 域名商所<br>属地区管<br>辖 | 境内    | 境内 | 境内 | 境内 |

| 域名服务<br>商所属区<br>域    | 北京市-市辖<br>区-大兴区                     | 四川省-成都<br>市-金牛区                                                    | 四川省-成都市-<br>金牛区   | 福建省-厦门市-<br>思明区                          |
|----------------------|-------------------------------------|--------------------------------------------------------------------|-------------------|------------------------------------------|
| 域名注册<br>商            | 北京新网数码<br>信息技术有限<br>公司              | 成都西维数码<br>科技有限公司                                                   | 四川域趣网络<br>科技有限公司  | 厦门三五互联信<br>息有限公司                         |
| 域名注册<br>商 ( 英<br>文 ) | XinNet<br>Technology<br>Corporation | CHENGDU<br>WEST<br>DIMENSION<br>DIGITAL<br>TECHNOLOGY<br>CO., LTD. | Cloud Yuqu<br>LLC | Xiamen 35.com<br>Information<br>Co.,Ltd. |
| 联系方式                 | 400-818-2233                        | 02862778877                                                        | 17723349228       | 0592-5234925                             |

如不清楚域名注册商是哪里,可以在 whois域名查询 进行查询域名注册商。

图 3-11 域名注册服务商(以西维为例)

| 域名注册服务商     | 查询域名注册服务商   |        |             |                 |
|-------------|-------------|--------|-------------|-----------------|
| * 域名商所属地区管辖 | 境内          | $\vee$ | * 域名服务商所属地区 | 四川省 / 成都市 / 金牛区 |
| * 名称        | 其他          | $\vee$ | *名称         | 成都西维数码科技有限公司    |
| *联系电话       | 02862778877 | 0      |             |                 |

5. 在新办网站申请页面的互联网信息服务负责人配置向导页,填写互联网信息服务负 责人信息,完成后单击下一步。

- 如果您的开办主体性质为个人:您可直接勾选同主体负责人后,平台会自动填充。
- 如果您的开办主体性质为单位:请根据实际情况,如实填写相关联系人信息。
- 6. 在新办网站申请页面的提示说明配置向导页,单击提交。

## 填写新办 App 申请

- 1. 登录全国互联网安全管理服务平台,点击右上角"业务办理"。
- 2. 在全国互联网安全管理服务平台左侧导航栏,选择App业务 > 新增App。
- 在新增App页面的开办主体配置向导页,如果您已完成开办主体信息填写,则平 台会自动拉取已有的主体负责人信息,如果您未填写负责人信息,请按需填写负 责人信息。完成后,单击下一步。

## 图 3-12 公安备案主体负责人信息

|                                                                             | 网中全          | 答理肥友示ム                                      |                                 |          | <u>ش تو</u>                    | :回门户首页   v 当前主( | *:                       | - () 退出  |
|-----------------------------------------------------------------------------|--------------|---------------------------------------------|---------------------------------|----------|--------------------------------|-----------------|--------------------------|----------|
|                                                                             | t Security M | こ官 生 加 労 十 ロ<br>lanagement Service Platforn |                                 |          |                                | 首页 我的           | 业务办理                     | 系统通知     |
| <ul> <li>□ 我的</li> <li>□ 开办主体管理</li> <li>③ 网站业务</li> <li>○ APP业务</li> </ul> | ~<br>~<br>~  | APP业务 ∨ > 新增APP<br><b>新增APP</b>             | (用の主体                           | ) > (    | APP信息                          | 握示说明            |                          |          |
| 新增APP                                                                       |              |                                             | 01                              |          |                                |                 |                          |          |
| 变更APP                                                                       |              |                                             |                                 |          | • 负害 计证件举刊                     | 民民良心江           |                          |          |
| 注销APP                                                                       |              | 贝贝八姓名                                       |                                 |          | "贝贝八证什实室                       | 活民分切证           |                          |          |
| 管理APP                                                                       |              | * 负责人证件号码                                   |                                 |          | *负责人证件有效期                      | 2036-10-09      | Ë                        | 长期有效 📃   |
| ⑦ 小程序业务                                                                     | ř            | * 身份证人像面                                    | 6                               | * 身份证国徽面 | 2                              | * 身份证手持         | 8                        |          |
| V XIM                                                                       |              |                                             | 支持png,jpeg,jpg格式,文件大<br>小不超过5MB |          | 支持png,jpeg,jpg格式,文件<br>小不超过5MB | 大               | 支持png,jpeg,jj<br>小不超过5MB | pg格式,文件大 |
|                                                                             |              | * 负责人常住地址                                   | 1.00000                         |          |                                |                 |                          | $\vee$   |
|                                                                             |              | * 手机号码                                      | 1 March 10                      |          | 办公室电话                          |                 |                          |          |
|                                                                             |              | 电子邮件地址                                      |                                 |          |                                |                 |                          |          |
|                                                                             |              |                                             |                                 |          | 下一步                            |                 |                          |          |

4. 新增App页面的App信息配置向导页,按需完成App信息填写。完成后单击下一步。

## 图 3-13 App 信息

|              | 全国互联网<br>National Internet Sect | 安全管理服务平<br>urity Management Service Pla | 습<br>tform                                                                                                    |                                                                                 | 首页                                                | 我的        | 业务办理<br>———— | 系统通知   |
|--------------|---------------------------------|-----------------------------------------|----------------------------------------------------------------------------------------------------|---------------------------------------------------------------------------------|---------------------------------------------------|-----------|--------------|--------|
| <u>යි</u> නි | 的                               | APP业务 ∨ > 新增AF<br>~<br><b>新増APP</b>     | P                                                                                                    |                                                                                 |                                                   |           |              |        |
| 🖻 Я          | 办主体管理                           | ~                                       |                                                                                                    | _                                                                               |                                                   |           |              |        |
| R (S         | 站业务                             | ~                                       |                                                                                                    |                                                                                 |                                                   |           |              |        |
| 88 A         | PP业务                            | •                                       | TT9X±14                                                                                                    |                                                                                 | 178 77 172 04                                     |           |              |        |
|              | 新增APP                           |                                         | 01 0                                                                                                    | )2                                                                              |                                                   |           |              |        |
|              | 变更APP                           | APP信                                    | <b>a</b>                                                                                                    |                                                                                 |                                                   |           |              |        |
|              | the state of the state          | * 应用名称                                  |                                                                                                    |                                                                                 |                                                   |           |              | ٥      |
|              | 注销APP                           | * 运行平台                                  | Android × IOS ×                                                                                                    |                                                                                 |                                                   |           |              |        |
|              | 管理APP                           | *应用logo                                 |                                                                                                    |                                                                                 |                                                   |           |              |        |
| ⊘ 小          | 程序业务                            | ~                                       |                                                                                                    |                                                                                 |                                                   |           |              |        |
| 回安           | 全评估                             | ~                                       |                                                                                                    |                                                                                 |                                                   |           |              |        |
|              |                                 | * 应用类型                                  | 支持png_preg_preg_preg_preg_preg_preg_preg_pre                                                                                                    | 文件<br>用成为可能的基础的<br>方交易、提高匹配数<br>、寄递、教育、家町<br>友互动、游戏休闲、<br>家服务、提供新闻和<br>二计算 王和如件 | 鼓服务商。<br>纹率等。<br>线等服务。<br>视听服务等。<br>如用户内容遗讯等。<br> | स्त थ्ये. |              |        |
|              |                                 |                                         |                                                                                                    |                                                                                 |                                                   |           |              |        |
|              |                                 | * 应用包名                                  | 调制人                                                                                                    | क मध्ये 🕕                                                                       | 讶缩入                                               |           |              |        |
|              |                                 | * 月活用户数量 ①                              | 请输入                                                                                                    | * 注册用户总量                                                                        | 请输入                                               |           |              |        |
|              |                                 | * 相关前置许可:                               | ● 是 ○ 否                                                                                                    |                                                                                 |                                                   |           | 什么是相         | 关前置许可? |
|              |                                 | *前量许可种类<br>* 进行截图                       | 枚育         医疗保健         新闻         其他         出版         第           +         -         -         -         -         -         -         -         -         -         -         -         -         -         -         -         -         -         -         -         -         -         -         -         -         -         -         -         -         -         -         -         -         -         -         -         -         -         -         -         -         -         -         -         -         -         -         -         -         -         -         -         -         -         -         -         -         -         -         -         -         -         -         -         -         -         -         -         -         -         -         -         -         -         -         -         -         -         -         -         -         -         -         -         -         -         -         -         -         -         -         -         -         -         -         -         -         -         -         < | 教                                                                               |                                                   |           |              |        |
|              |                                 | * 功能描述                                  | 请输入                                                                                                    |                                                                                 |                                                   |           |              |        |

5. 在新增App页面的提示说明配置向导页,单击提交。

## 相关链接

• 公安备案和经营性备案常见问题

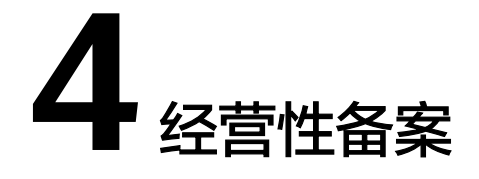

《 互联网信息服务管理办法 》(第292号)指出,互联网信息服务分为经营性和非经营性; 国家对经营性互联网信息服务实行许可制度; 对非经营性互联网信息服务实行备案制度。未取得许可或者未履行备案手续的,不得从事互联网信息服务。

即所有提供互联网信息服务都需办理ICP备案,如涉及经营性,应在获取ICP备案号后 按监管部门要求申请经营性ICP许可证。

## 如何办理经营性 ICP 许可证

经营性ICP许可证需要用户自行到当地省通信管理部门进行办理,具体办理要求请登录 当地通信管理局官网或联系管局(建议提前了解流程及办理条件)。

若您的互联网信息服务已在华为云完成ICP备案,在申请许可证时,如需接入商资质材料,您可以新建<mark>工单</mark>,华为云可为您协助提供。

## 相关链接

- 如何获取接入商资质材料
- ICP备案与经营性ICP许可证的区别
- ICP经营性许可证办理推荐

# 5 公安备案和经营性备案 FAQ

# 5.1 公安备案 FAQ

## 必须履行公安备案吗?

是的。

依据《计算机信息网络国际联网安全保护管理办法》相关规定,互联网信息服务在工 信部备案成功后,需在互联网信息服务(网站/App)开通之日起30日内登录<mark>全国互联</mark> 网安全管理服务平台提交公安备案申请。

## 什么时间履行公安备案?

履行公安备案时,请确保您的互联网信息服务已同时满足如下条件:

- 已完成ICP备案并取得工信部备案号。
- 互联网信息服务(网站/App)能正常访问。
- 应当自网络正式开通之日起三十日内,到所在地的省、自治区、直辖市人民政府 公安机关指定的受理机关办理备案手续。

## 接入备案后,还需要公安备案吗

请使用公安备案账号,登录<mark>全国互联网安全管理服务平台</mark>查询网站是否有公安备案记 录,若有则无需重复操作。

以华为云xx网站为例,公安备案查询记录如图5-1所示。

## 图 5-1 华为云 xxx 网站公安备案

| 网站名称                                           | 华为云                                         |
|------------------------------------------------|---------------------------------------------|
| 网站主域名                                          | huaweicloud.com                             |
| 开小主体                                           | 企业单位                                        |
| 网站类别                                           | 交互式                                         |
| 财站所有者基本情况                                      |                                             |
| <b>动所有者基本情况</b>                                | 122-15-15-15-15-15-15-15-15-15-15-15-15-15- |
| <b>防病有者基本情况</b><br>                            | 华为软件技术有限公司320                               |
| 9 <b>站所有者基本情况</b><br>开办者名称<br>公安备案号<br>备案地公交机关 | 华为软件技术有限公司       320       江苏省南京市雨花台区网安大队   |

## 公安备案中填写的"IP地址"是什么?

该地址就是申请ICP备案时,填写的备案服务器的公网IP地址。查询方法如下:

1. 登录华为云备案系统。

## 图 5-2 我已成功备案的互联网信息服务

| 备案管理                                                                                                    |                                                                   |                          |                               |                         |                     |                  |                           |              |
|----------------------------------------------------------------------------------------------------|-------------------------------------------------------------------|--------------------------|-------------------------------|-------------------------|---------------------|------------------|---------------------------|--------------|
|                                                                                                    | 1 2018年1月1日工信部官用域                                                 | 8.核验新规,未完成实名认证、实名信息与备案信  | 息不一致雙会被管局驳回,详细                | 见则清查看 域各核验新规            |                     |                  |                           |              |
| 我的餐業                                                                                                    |                                                                   |                          |                               |                         |                     |                  |                           |              |
| 历史餐鑑订单                                                                                                    | ● 备查完成后请在您的互联网(                                                   | 18.首页底部中间位置,放置您的备案号并继接至1 | E信部,详细参见 <mark>备定的</mark> 动而注 | 廖椰項 。                   |                     |                  |                           |              |
| 各案状态意词<br>1927 万葉環                                                                                                    | ■ 餐案主体信息                                                          |                          |                               |                         |                     |                  |                           | 变更新家 转移新家    |
| Heronizati)                                                                                                    | ICP主体备案号                                                          | 主办单位名称                   | 负责人                           | 备案状态                    | 仓服置的利利              | 修改时间             | 操作                        |              |
| Propulsion and the second second seco |                                                                   |                          |                               | <ul> <li>已备案</li> </ul> | 2024-04-11 14:51:43 | 2024-04-25 11:35 | 25 <b>m</b> iii           | 变更主体 注销主体    |
| ~~~~                                                                                                    | <ul> <li>● 我已成功备案的互联网信息</li> <li>网站APP信息</li> <li>快应用快</li> </ul> | 游戏信息                     |                               |                         |                     | 9087             |                           |              |
|                                                                                                    | 補架当 唐                                                             | 務束型 呂称                   | ID                            |                         | 如果人 一種              | 第1762 元版的        | IN BRITE                  | -            |
|                                                                                                    |                                                                   |                          |                               |                         | •                   | 已备案 2024-0       | M-23 10:39:38 <b>21</b> ∰ | 変更互联网信息 更多 ~ |

2. 在"我的备案 > 我已成功备案的互联网信息服务"里,单击"查看详情"查询。

#### 图 5-3 查询备案服务器 IP 地址

| 预览资料                         |                                        |                                  |             |                   |
|------------------------------|----------------------------------------|----------------------------------|-------------|-------------------|
| ④ 网站信!                       | â.                                     |                                  |             |                   |
| 网站信息                         |                                        |                                  |             |                   |
| 网站备案号                        | 京ICP备 号-1                              | 网站名称                             |             |                   |
| 对应云服务器                       |                                        | 网站域名                             | .cn         |                   |
| 网站首页                         | www                                    | 网站服务内容                           | 网络图片        |                   |
| 服务类型                         | 网站应用服务                                 | 网站语言                             | 中文简体        |                   |
| 前置审批内容                       |                                        | 前置审批号                            |             |                   |
| 备注                           | 本网站是个人网站,不含有企业、自<br>行客室、注销网站、并将主体和14%。 | 单位等非个人网站的信息,若在核实<br>2 m λ 罢名单的处罚 | 中发现网站中含有企业、 | 单位等信息,本人愿接受以虚假信息进 |
| 网站负害人信                       |                                        | 3/11/7                           |             |                   |
| 合主人 <u></u><br>位主人<br>位<br>2 | 22                                     | 千和月                              |             |                   |
|                              | 尼日点小江                                  |                                  | 177         |                   |
| 证件类型                         | 居氏身份证                                  | 让件号                              | <b>始</b> 当  |                   |
| 应急电话                         | 139                                    | 邮箱                               | -           | @huawei.com       |

## 5.2 "ICP 备案" 与"经营性 ICP 许可证"的区别

《 互联网信息服务管理办法 》(第292号)指出,互联网信息服务分为经营性和非经营性两类。国家对经营性互联网信息服务实行许可制度;对非经营性互联网信息服务实行备案制度。未取得许可或者未履行备案手续的,不得从事互联网信息服务。

- 经营性 ICP 备案(经营性ICP许可证)是指:企业通过互联网信息服务从事有偿信息服务,根据相关部门规定需要办理经营性 ICP 备案,实际也就是我们常说的ICP 许可证。
- 非经营性ICP备案(ICP备案)是指:企业网站不从事有偿信息服务(如:产品展示、企业文化展示等)根据相关部门规定,正常进行非经营性ICP备案即可,无需办理ICP 许可证。

所有提供互联网信息服务都需办理非经营性ICP备案,如涉及经营性,应在获取ICP备案号后按主管部门要求申请经营性ICP许可证。

# 5.3 "ICP 备案" 与"公安备案"的区别

- 互联网信息服务(网站/App)是工信部管理要求,由接入商协助代申请。
- 公安备案是公安部管辖要求,由互联网信息服务(网站/App)主办者通过公安部 的平台自行申请。

办理互联网信息服务(网站/App)不仅需要申请工信部ICP备案,成功后还需要办理公 安备案 。

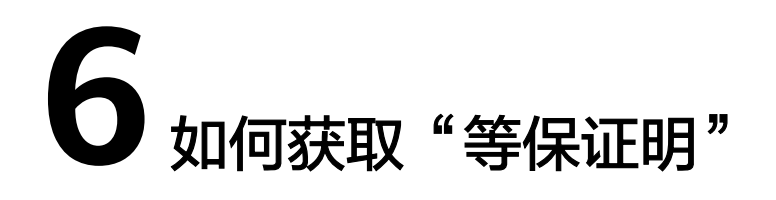

您可以通过访问华为云官网,自行下载等保证明。

- 打开"信任中心-合规"页面。
   URL: https://www.huaweicloud.com/securecenter/compliance.html
- 2. 单击"立即申请"。

图 6-1 合规证书下载

| 合规证书下载                                                                     |
|----------------------------------------------------------------------------|
| 华为云用户可申请下载华为云最新的合规资质证书,下载证书前用户须同意华为云保密承诺函。当有新的合规证书可用时,会自<br>更新,以供用户申请下载使用。 |
| 立即由清                                                                       |

3. 勾选同意协议,并单击"确定"。

图 6-2 保密承诺函

| 保密承诺函                                                                                          | × |
|------------------------------------------------------------------------------------------------|---|
| 的,承诺方应及时澄清并纠正;<br>(2) 要求承诺方就其违反保密义务而导致的一切损失承担责任,包括但不限于包括但不限于律师费、诉<br>讼费、无权使用信息费和其他相应违约赔偿;      |   |
| <ul><li>(3)终止与承诺方的合作项目,解除双方之间的全部合作协议并不承担任何责任;</li><li>8 本承诺函自承诺方点击知晓并同章该协议之日起生效并持续有效</li></ul> |   |
| 9、本承诺函包含承诺方关于此事项的全部约定。承诺方在此之前达成的任何口头或书面的协议或约定,如果与本承诺函冲突,则以本承诺函内容为准。                            |   |
| 10、 如果本承诺函任何条款经法院判决或经仲裁机构裁决无效,其它条款继续有效。<br>11、本承诺函适用中华人民共和国法律,而不考虑其法律选择规则。本承诺函签订地为深圳市龙岗区。      |   |
| 与本承诺函有关的任何纠纷或争议应且只能向本承诺函签订地有管辖权的人民法院以诉讼的方式解决。                                                  |   |
| ₩ 找口和皖井印息该协议                                                                                   |   |
| 确定取消                                                                                           |   |

4. 在"证书下载"页面,获取等保证明。

## **图 6-3** 证书下载

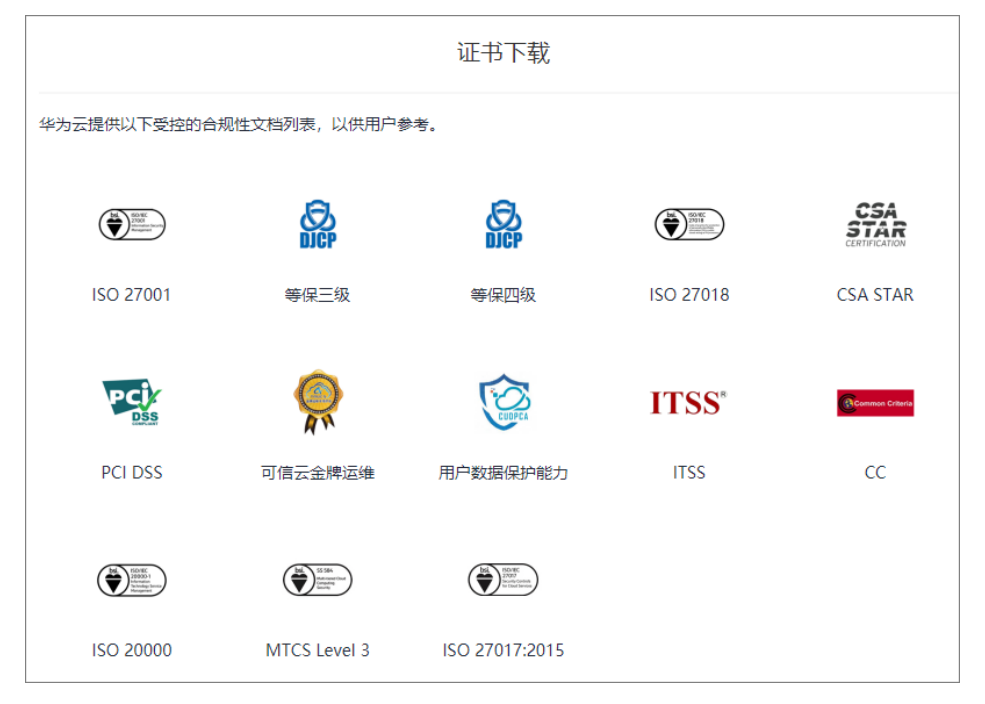

## 🛄 说明

如需获取详细的测评报告,请<mark>提交工单</mark>,联系"安全解决方案"专家咨询获取。

#### **图 6-4** 新建工单

| ● KEAHANAWAW 00 (2) KEAHANSEE (3) 是用的基础的制度在工业 |                                 |
|-----------------------------------------------|---------------------------------|
| 這聽揭示:售前咨询请点击这里 联系华为云售前服务团队。                   |                                 |
| 安全解決方案 メーロ                                    |                                 |
| 安全解决方案                                        |                                 |
| 活动<br>大促、特惠、云创校园、奖励推广、免费体验等活动相关问题             | A 用户账号 账号注册、账号信息查询、修改、账号注册等相关问题 |
| 費用中心     充值提现、订单支付、续订、退订、账单、发票、合同、优惠券等相关问题    | ■ 記题关<br>記题申请等相关问题              |
| 谷室类     督室, 任長年, 留室政策,留室信息,留案进度,公安网站留案等相关问题   |                                 |

# 7 如何获取"接入商资质材料"

在申请经营性备案时,可能需要您提供接入商资质材料。如需获取,请提交<mark>工单</mark>申 请。备案专员在完成身份审核后,通过工单反馈给您。工单提交的要求如下:

- 1. 选择问题类型: 备案资料问题
- 2. 单击"新建工单"。

## **图 7-1** 新建工单

| 支持与服务        |                | 新建工单                                       |          |               | 0        |
|--------------|----------------|--------------------------------------------|----------|---------------|----------|
|              |                | <ol> <li>通择问题所属产品 —— 2 选择问题关型 -</li> </ol> |          |               |          |
| 工单管理<br>我的工单 | *              | 我在备案类遇到问题类型是                               |          |               |          |
| 新建工单         |                | 备案流程咨询                                     | 备案信息填写   | 备案资料问题        | 备案时长咨询   |
| 我的授权自助工具     |                | 账号与密码                                      | 餐宴审核驳回咨询 | APP使用与真实性核验问题 | 获取物理机房位置 |
| 支持计划         | e <sup>o</sup> | 其他问题                                       | Y        |               |          |
| 专业服务         | 6 <sup>0</sup> | 智能客服<br>724小时在纸,快速解决您的问题<br>立即答问           |          | <b>(3</b> )   |          |

- 问题描述:需包含申请资质的主体单位名称、域名或App名称、所需资质。
   问题描述示例:
  - 主体单位名称: xxx公司
  - 域名:xxx
  - 用途:办理增值电信许可证
  - 所需资质:请提供接入商xxx资质原件扫描件(包括正文页、附页、特别规定 事项页)。
- 4. 联系方式:系统默认显示注册华为账号时使用的手机号码。
- 5. 勾选同意协议,并单击"提交"。

## 🛄 说明

身份核实通过后,备案专员通过工单将所需的资质材料发送给您,请注意查收。